## Инструкция по записи в кружки МАУ ДО ДООЦ «РОДНИК» г Улан-Удэ через <u>Госуслуги</u>

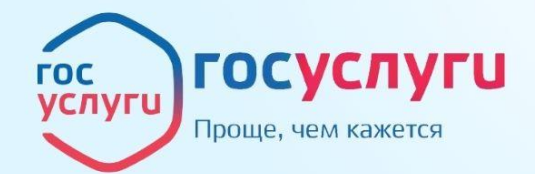

## Как записать ребенка в кружок или секцию через Госуслуги?

Зайдите на сайт Госуслуги раздел "Дети и образование" популярное - "Запись в кружки и секции" В заявлении укажите свой регион период обучения ребенка

Выберите программу, группу и дату начала обучения Укажите кого хотите записать и проверьте корректность введенных данных

Отслеживайте статус поданного заявления в Личном кабинете

Для подачи заявления поребуются данные свидетельства о рождении ребенка и СНИЛС

## 1 шаг. Зайти на сайт Госуслуги. Выбрать вкладку «Образование и дети»

| <b>ГОСУСЛУГИ</b> Гражда              | нам 🗸                   |                          |                    |               | Услуги                   | Документы              | Заявления                    | Платежи        | Помощь       | Q 👍 v          |  |
|--------------------------------------|-------------------------|--------------------------|--------------------|---------------|--------------------------|------------------------|------------------------------|----------------|--------------|----------------|--|
| С С<br>Популярные Здоровье<br>услуги | Справки П<br>Выписки По | С)<br>Іенсии Т<br>особия | Гранспорт<br>Права | ро<br>Семья С | СС<br>бразование<br>Дети | Регистрация<br>Паспорт | <u>к</u><br>Штрафы<br>Налоги | û<br>Земля Дом | □0<br>Орочее | Э<br>Ведомства |  |
|                                      | Госуслуги и Алиса       |                          |                    |               | 4                        | > 🗗 c                  | лужба по конт                | гракту >       |              |                |  |
|                                      | Введите запро           |                          |                    |               | ≻                        |                        |                              |                |              |                |  |
|                                      | Запись к врачу          | Единое по                | особие Пр          | иставы Э      | лектронная               | трудовая               | Лицевой счёт                 | СФР            |              |                |  |

#### Уведомления и платежи

## ШагNº2. В разделе «Образование» нажать <u>«показать все»</u>

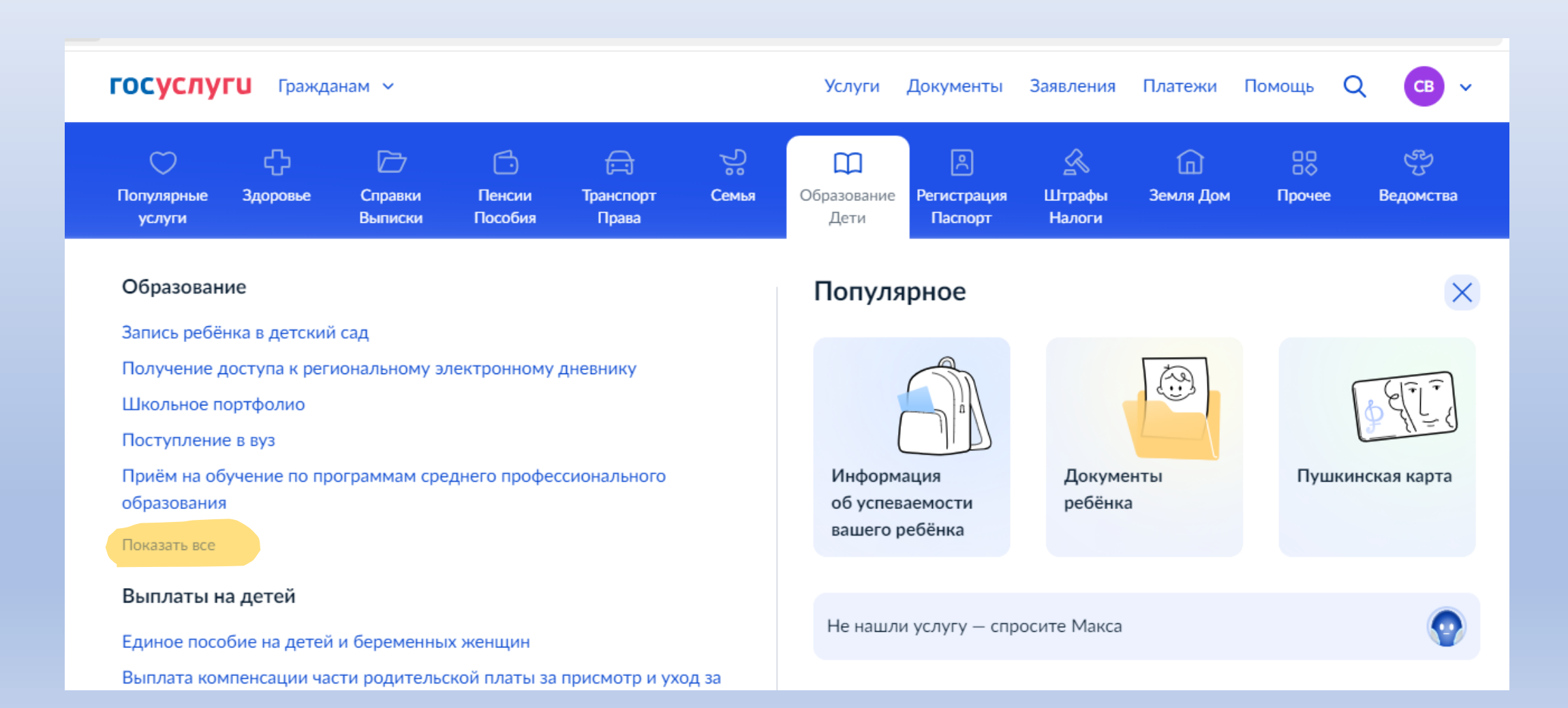

## Шаг№3. Выбрать «Запись на программу дополнительного образования»

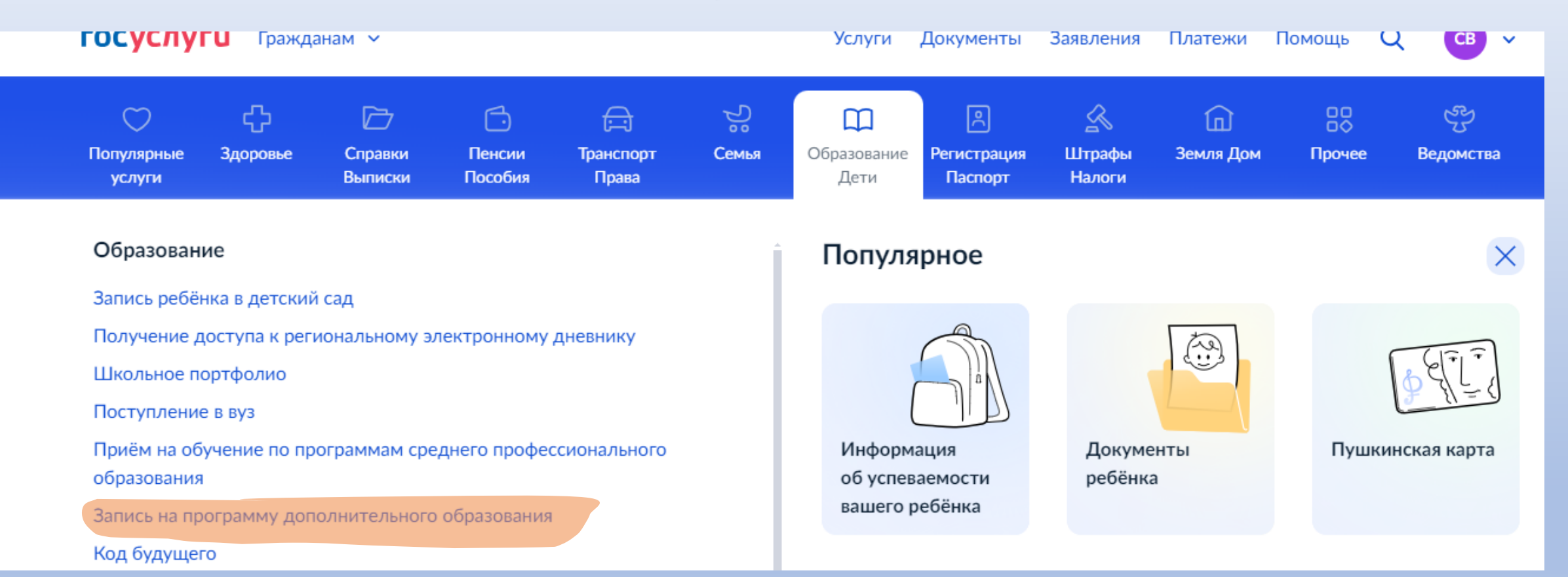

## Убедитесь в наличии Сертификата дополнительного образования. Нажмите «начать»

< Назад

## Запись на программу дополнительного образования

Найдите подходящую программу и запишите ребёнка на обучение

Для записи нужен сертификат дополнительного образования. Его выдают детям от 5 до 17 лет включительно, проживающим в муниципалитетах, где внедрили такую систему оплаты

Если у ребёнка нет сертификата, при получении услуги он будет выпущен автоматически

Ответьте на несколько вопросов и узнайте, что делать дальше

Начать

## На этой странице необходимо выбрать в меню «Республика Бурятия». Нажать «продолжить»

< Назад

В каком регионе вы хотите выбрать кружок?

Регион

Республика Бурятия

 $\sim$ 

#### — Нет нужного региона в списке?

Если вашего региона нет в списке, запишитесь напрямую через образовательную организацию или официальный сайт региона

Продолжить

## Переходим к заявлению!

### Что нужно для подачи заявления

- Данные свидетельства о рождении ребёнка
- СНИЛС ребёнка

#### Способ оплаты

Программы бывают бесплатные, оплатой сертификатом и с оплатой из личных средств

Услуги

Документы

Заявления

Платежи

т

Если сертификата нет, он выпускается автоматически в процессе записи на портале. Как оплачивается обучение

#### Что дальше

После рассмотрения заявления организатором кружка в личный кабинет будет направлен договор об обучении

Если организатору потребуется что-то уточнить, он отправит запрос в личный кабинет, либо свяжется с вами по телефону или электронной почте

Перейти к заявлению

В верхней строке введите адрес нахождения нашего учреждения или фамилию педагога, если знаете в какой кружок готовы записаться.

Выберите нужный вам кружок, нажав на его название.

# ∧ Свернуть Введите название группы, ФИО педагога, или адрес проведения занятий Иванова 19 а × ✓ Фильтры (1) Карта Список

#### "Сюрприз"

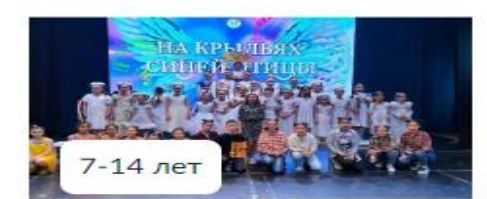

Муниципальное автономное учреждение дополнительного образования «Детский оздоровительнообразовательный центр «Родник»

#### Изостудия "Волшебная палитра"

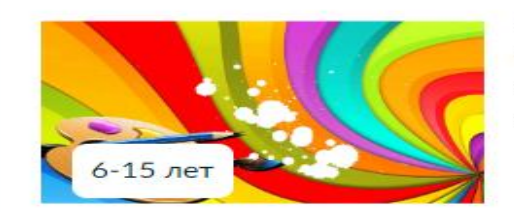

Муниципальное автономное учреждение дополнительного образования «Детский оздоровительнообразовательный центр «Родник»

#### "Чудо-Шашки"

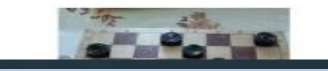

Муниципальное автономное

## \*Выберите группу.

## \*Убедитесь что запись на программу открыта.

- \*Если свободных мест нет, то выберите другую группу.
- \*При отсутствии свободных мест, подайте заявление на другое направление!

#### < Назад

#### Театр мод "Алтан венец"

11-16 лет

Муниципальное автономное учреждение дополнительного образования «Детский оздоровительно-образовательный центр «Родник»

Структура программы • Образовательный модуль «Композиция костюма» • Образовательный модуль «Конструирование и технология» • Образовательный модуль «Сценическое движение

- 💿 670045, г Улан-Удэ, ул Иванова, д 19
- 😔 Данилина Светлана Геннадьевна
- ∧ Размер группы до 20 человек

Описание программы План занятий Цели обучения Результаты обучения Особые условия

Запись на программу закрыта

руппах нет свободных мест. Вы можете посмотреть группы, чтобы выбрать дходящую и записаться позже

Посмотреть группы